## ただいまキッズ 送信メッセージ作成マニュアル

■送信先のトークンを入手する(パソコンでの設定を推奨)

 以下にアクセスしたら「ログイン」をクリック。 https://notify-bot.line.me/ja/

| LINE Notify × + ← → C  in notify-bot.line.me/ja/ | Ħ | ~ | -<br>Ø %21 | (2) | ) |
|--------------------------------------------------|---|---|------------|-----|---|
| LINE Notify                                      |   | E | ログ・        | r)  | ] |
|                                                  | 2 |   | 0          |     |   |
| Connect LINE with Everything                     |   |   |            |     |   |
|                                                  |   |   |            |     |   |

メールアドレスまたは、QRコードでログオンして下さい。
(ログオン方法については割愛させて頂きます。ご了承下さい)

| - または他の方法でログイン |
|----------------|
| NEW ORコードログイン  |

3. 「マイページ」をクリックします。

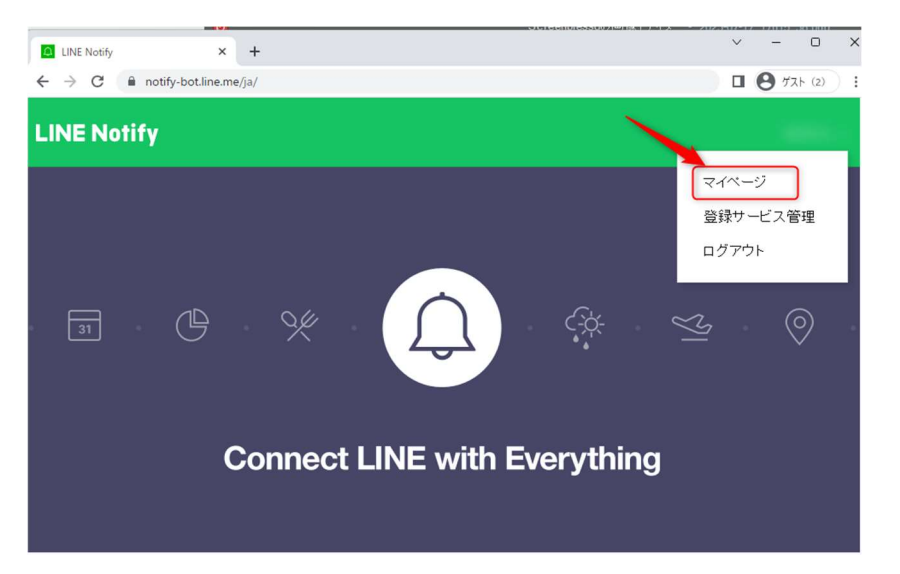

4. 一番下にスクロールダウンすると「トークンを発行する」があるので、それをクリ

ックします。

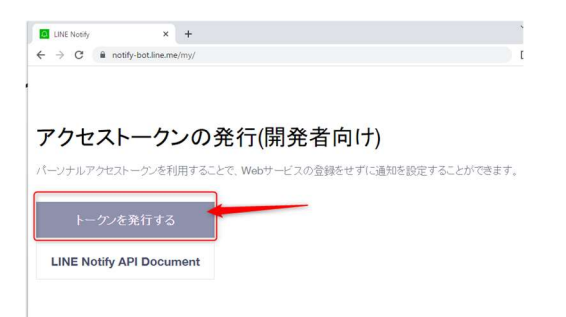

5. ①:任意の文字を入力。②送信先のグループを選択します。

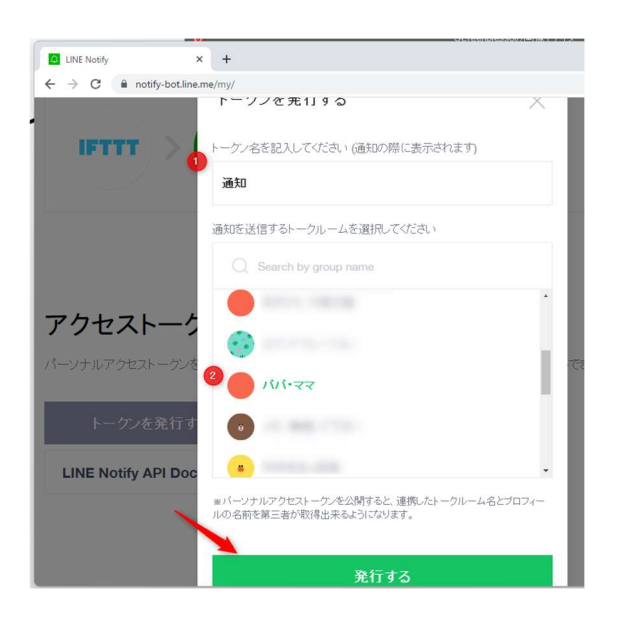

6. 発行されたトークンをコピーします。

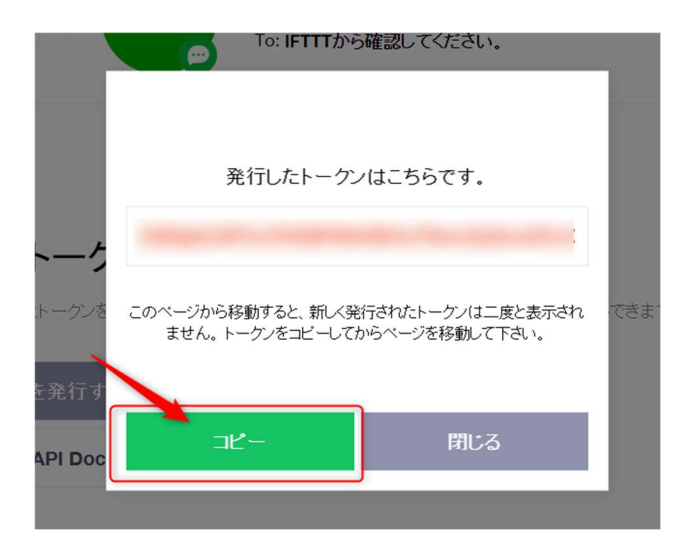

トークンは絶対に他の人に教えないで下さい!!

1. 専用サイトにログオン(URL はご契約者様のみにお知らせします。)

| $\leftrightarrow$ > C |  |
|-----------------------|--|
|                       |  |
|                       |  |
| ユーサ名 パスワード            |  |
|                       |  |
| Sign in               |  |
|                       |  |

2. 各項目を入力します。「LINE トークン」には、前述でコピーしたトークンを貼り

付けます。

システムのパラメータ編集

GASOBWABLYSVR: VA7IR 1:

LINEトークン

ボタン押下時の送信メッセージ

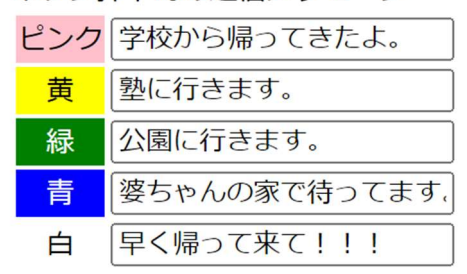

保存

ログアウト

(終わったら「保存」をクリックします。)